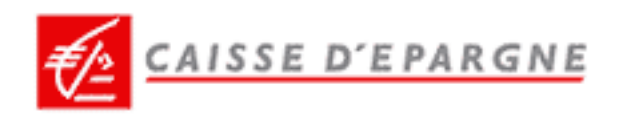

# www.caisse-epargne.fr

# **Particuliers**

Navigation et Fonctionnalités

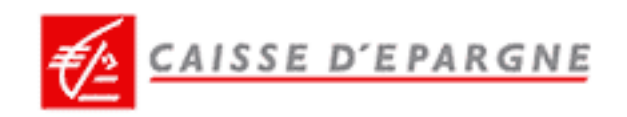

# SOMMAIRE

#### **B** SE CONNECTER

### **B** EFFECTUER SES OPERATIONS BANCAIRES

| $\mathbf{x}_{i}$ | EFFECTUER UN VIREMENT                                 | 6 |
|------------------|-------------------------------------------------------|---|
| 8                | CONSULTER MES PRODUITS D'ASSURANCE-VIE, EFFECTUER DES |   |
|                  | VERSEMENTS LIBRES                                     | 7 |
|                  |                                                       | 0 |

#### **BARER SON PORTEFEUILLE**

| ۶., | CONSULTER SON PORTEFEUILLE   | 10 |
|-----|------------------------------|----|
| ۶., | PASSER UN ORDRE DE BOURSE    | 11 |
| ۶.  | PASSER UN ORDRE OPCVM        | 12 |
| ۶.  | CONSULTER LE CARNET D'ORDRES | 13 |

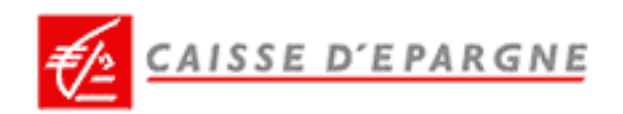

# **B** SE CONNECTER

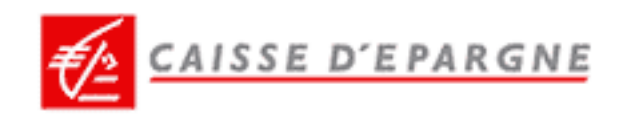

### **82 SE CONNECTER ET CONSULTER SES COMPTES**

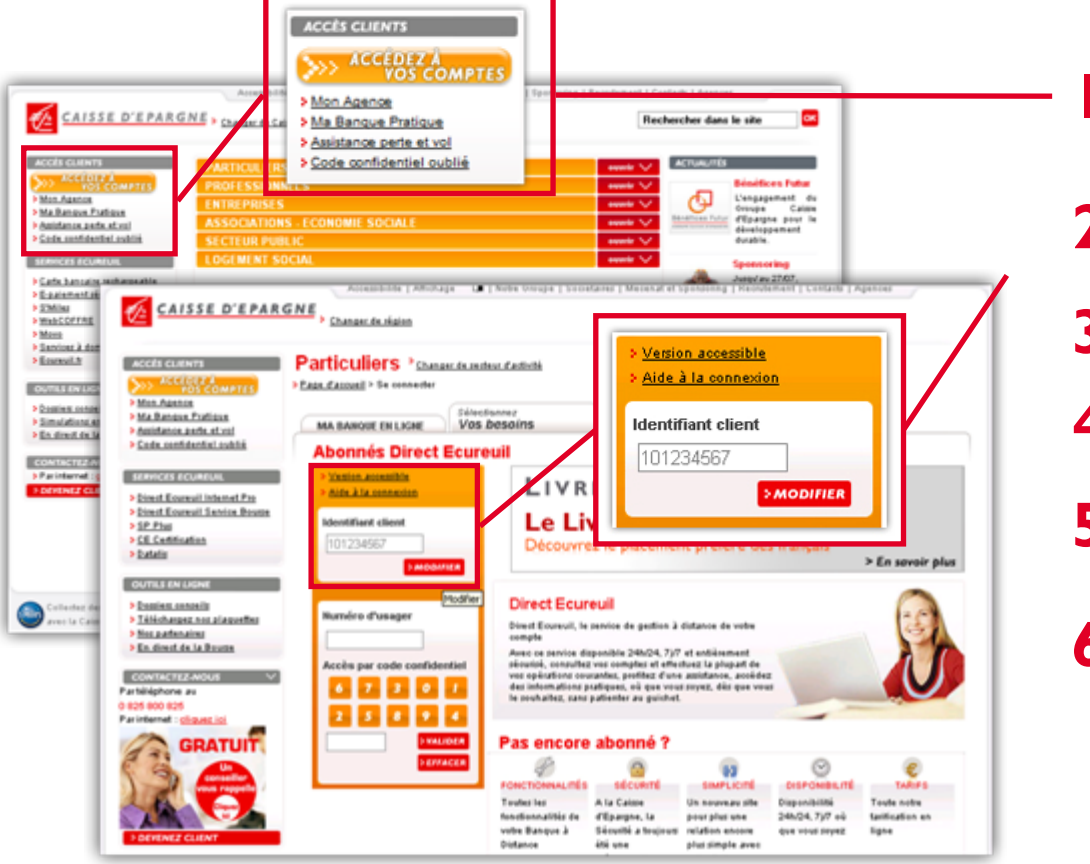

Dans la rubrique « ACCES CLIENTS », cliquez sur le bouton intitulé « ACCÉDEZ À VOS COMPTES »

- 2 Saisissez alors votre « Identifiant client »
- Validez votre saisie

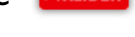

- Puis saisissez votre code confidentiel
- 5 Validez votre saisie

Une fois connecté, vous accédez
 directement à la synthèse de vos comptes.

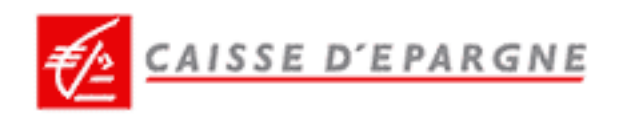

# **EFFECTUER SES OPERATIONS BANCAIRES**

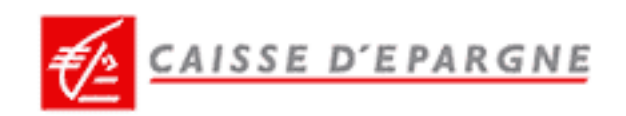

#### **B** EFFECTUER UN VIREMENT

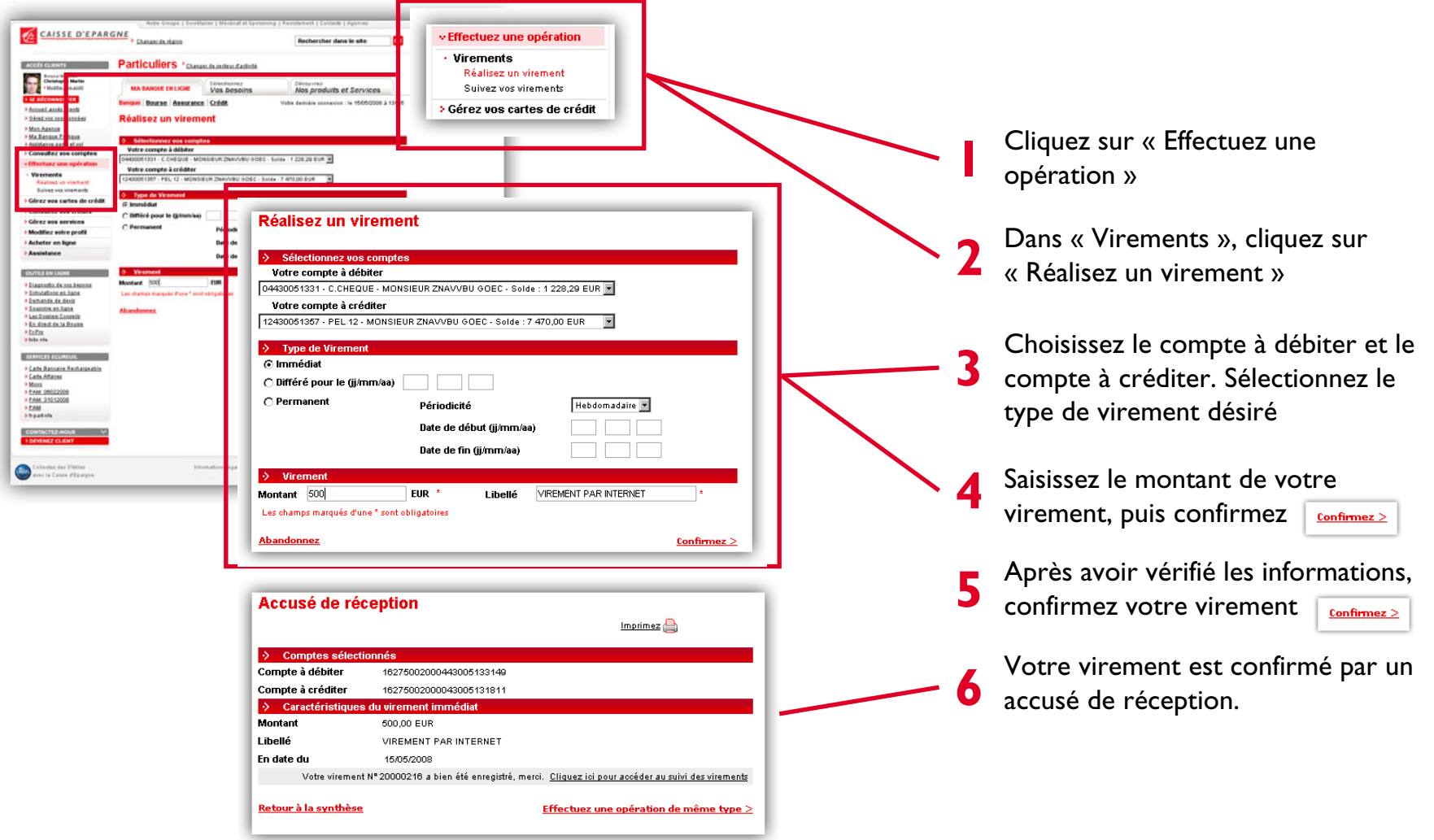

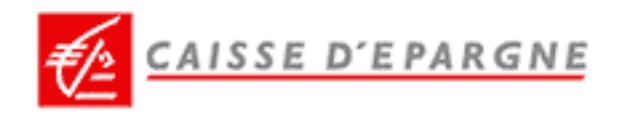

#### CONSULTER MES PRODUITS D'ASSURANCE-VIE, EFFECTUER DES VERSEMENTS LIBRES

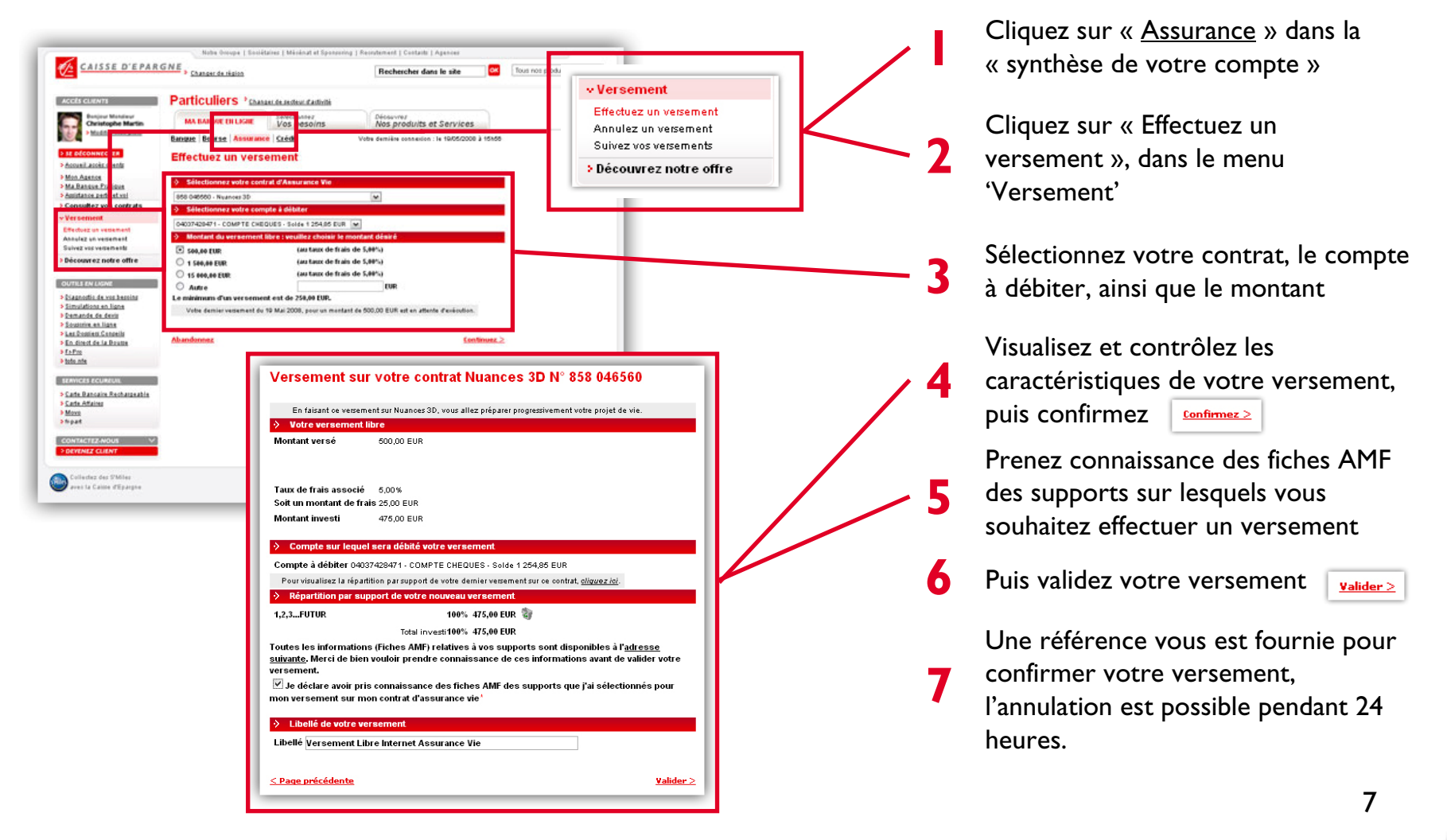

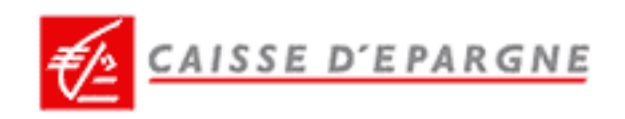

## **22** COMMANDER UN CHEQUIER

| Beneficians even<br>Assaultantia<br>Bistantial<br>Bistantial<br>Bistantial<br>Bistantial<br>Bistantial<br>Bistantial<br>Bistantial<br>Bistantial<br>Bistantial<br>Consultanti<br>Consultanti<br>Cons | Max Descort Text Like     Main and Descortion     Descortion       Main and Contract     Codat     Were devices addresses in tractore       Commandez voor chefquiers     Schaller Schaller     Were devices addresses in tractore       Descort devices     Schaller Schaller     Main and Schaller       Descort devices     Schaller Schaller     Were devices addresses in tractore       Descort devices     Schaller Schaller     Were devices addresses in tractore       Descort devices     Front in tractore     Were devices       Number de chefquiers     Interact or tractore     Main adventer       VOIR CONTRAT     Main adventer     Main adventer       VOIR CONTRAT     Beller 5 pours     Adventer | A cheter en ligne<br>A cheter en ligne<br>A cheter en ligne<br>A cheter en ligne                            | 2   | Cliquez sur « Gérez vos services »<br>Dans « Commande », cliquez sur<br>« Chéquiers »<br>Votre compte par défaut vous est<br>proposé. Mais vous pouvez également<br>choisir un autre compte dans la liste                        |
|----------------------------------------------------------------------------------------------------|----------------------------------------------------------------------------------------------------|----------------------------------------------------------------------------------------------------|-----|----------------------------------------------------------------------------------------------------|
| <ul> <li>Comm</li> <li>Séle</li> <li>Votre col</li> <li>Pass</li> <li>Nombre do</li> <li>Nombre do</li> </ul>                                                                                                    | nandez vos chéquiers<br>ectionnez votre compte<br>mpte 04430051331 - CPT DEPOT PART.<br>sez commande de ce chéquier<br>ore de chéquiers Format<br>1 VOIR CONTRAT<br>sez une autre commande de chéquier<br>de chéquiers 1<br>Mise à dispositi                                                                                                    | Mise à disposition<br>VOIR CONTRAT<br><u>Confirmez &gt;</u><br>Format VOIR CONTRAT<br>on<br>Dábai : 6 jours | 4 5 | <ul> <li>proposee</li> <li>Sélectionnez le format, le nombre et le mode de mise à disposition du (des) chéquier(s)</li> <li>Vérifiez votre commande, puis confirmez confirmez</li> <li>Votre commande de chéquier est</li> </ul> |
| Nombre (<br>VOIR COM<br><u>Abandon</u>                                                                                                    | de chéquiers 1<br>Mise à dispositi<br>ITRAT                                                                                                    | Format VOIR CONTRAT<br>on<br>Délai : 5 jours<br><u>Confirmez &gt;</u>                                       | 6   | Votre commande c<br>confirmée, et votre<br>vous est indiqué.                                                                                                    |

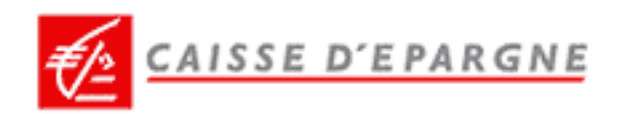

# **33** GERER SON PORTEFEUILLE

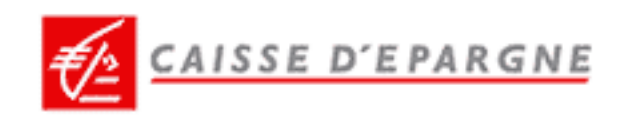

### CONSULTER SON PORTEFEUILLE

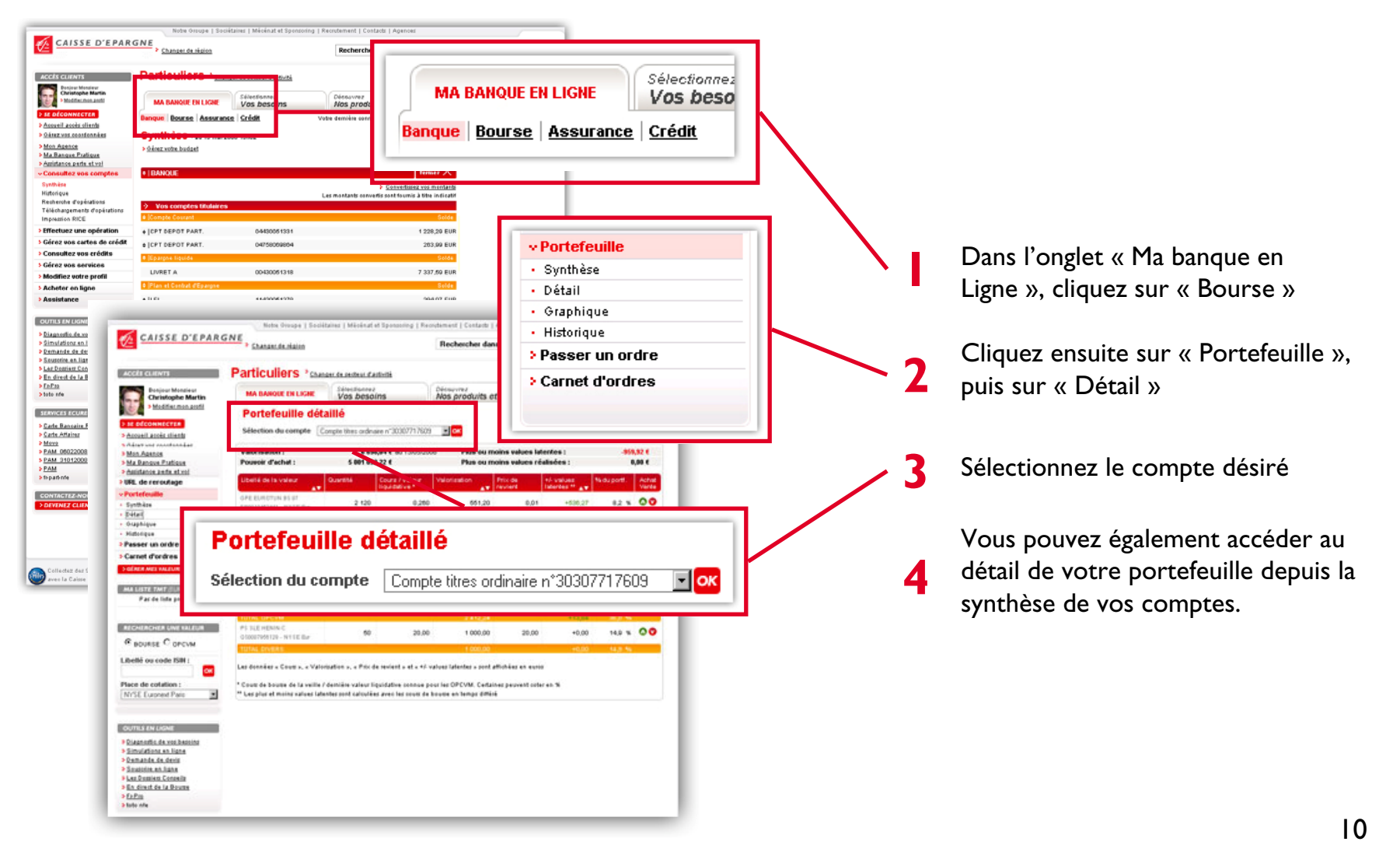

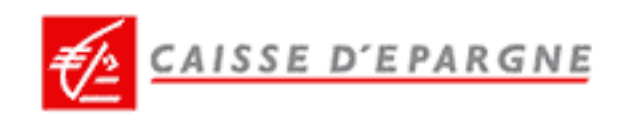

Limite

Date de validité

Mode de règlement

4.80

comptant

⊙ jour C mois C autre 16/16/2018

>ANNULER >VALIDER

#### PASSER UN ORDRE DE BOURSE

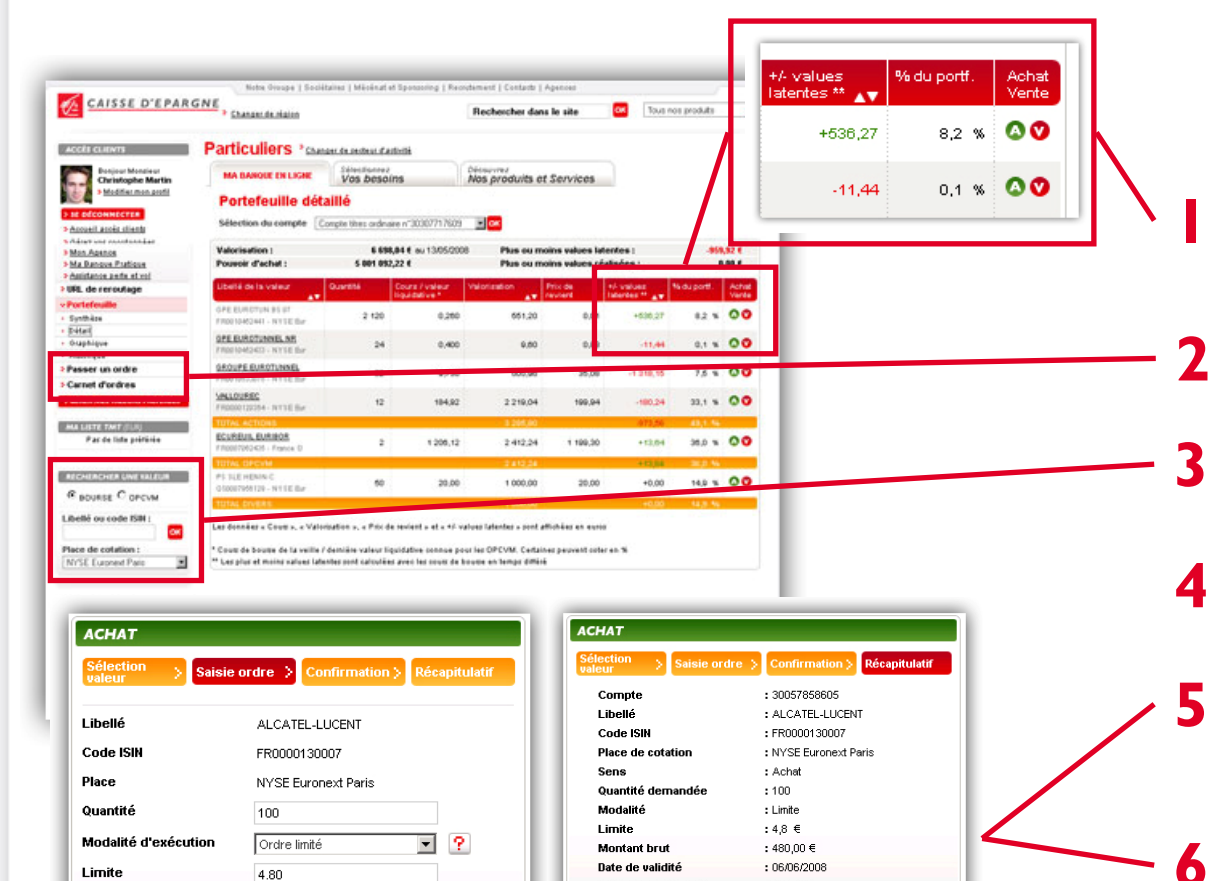

Mode de règlemen

Date de saisi

réclamation

CARNET D'ORDRE

: Comptant : 06/06/2008 à 17:25

Votre ordre a été pris en compte sous la référence Nº 20080606-T00023

imprimez 📇

> PASSER UN ORDRE

Veuillez conserver cette référence qui vous sera demandée pour toute

Vous pouvez passer un ordre directement à partir du portefeuille détaillé

Ou en allant dans la rubrique « Passer un ordre »

Ou à partir de l'outil « Rechercher une valeur »

Sélectionnez la valeur désirée ainsi que le sens de l'opération

Validez votre ordre en prenant soin de vérifier les informations, et confirmez

Un récapitulatif confirme alors votre passage d'ordre.

Vous avez la possibilité de l'imprimer, et de passer un autre ordre.

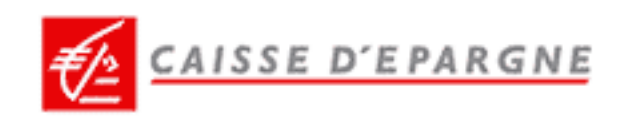

### PASSER UN ORDRE OPCVM

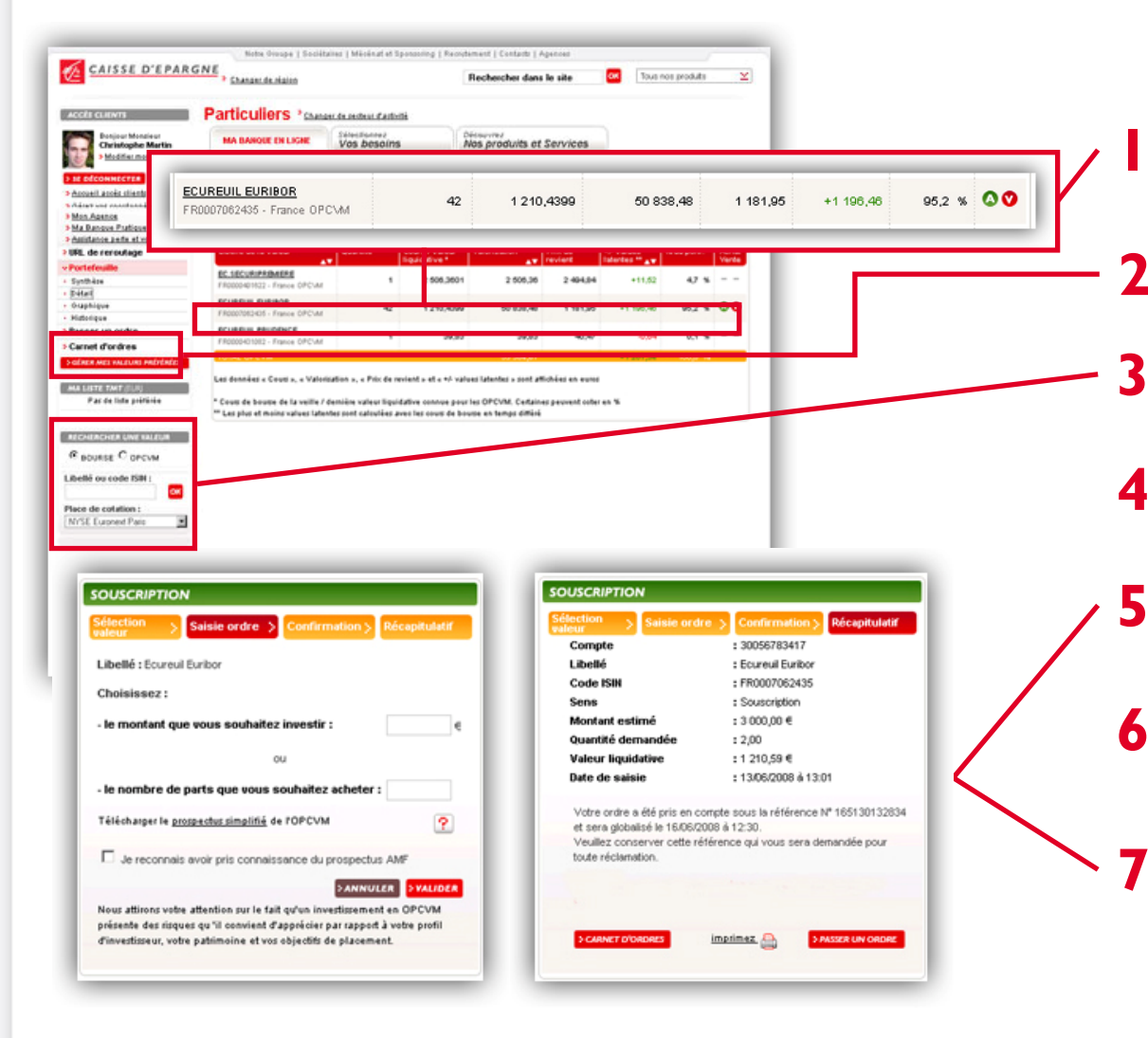

Vous pouvez passer un ordre directement à partir du portefeuille détaillé

- Ou en allant dans la rubrique « Passer un ordre »
- Ou à partir de l'outil « Rechercher une valeur »
- Sélectionnez la valeur désirée ainsi que le sens de l'opération
  - Puis, saisissez votre ordre et prenez connaissance du prospectus AMF
- Validez votre ordre en prenant soin de vérifier les informations, et confirmez
- Un récapitulatif confirme alors votre passage d'ordre.
- Vous avez la possibilité de l'imprimer, et de passer un autre ordre.

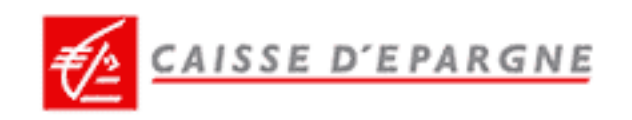

## CONSULTER LE CARNET D'ORDRES

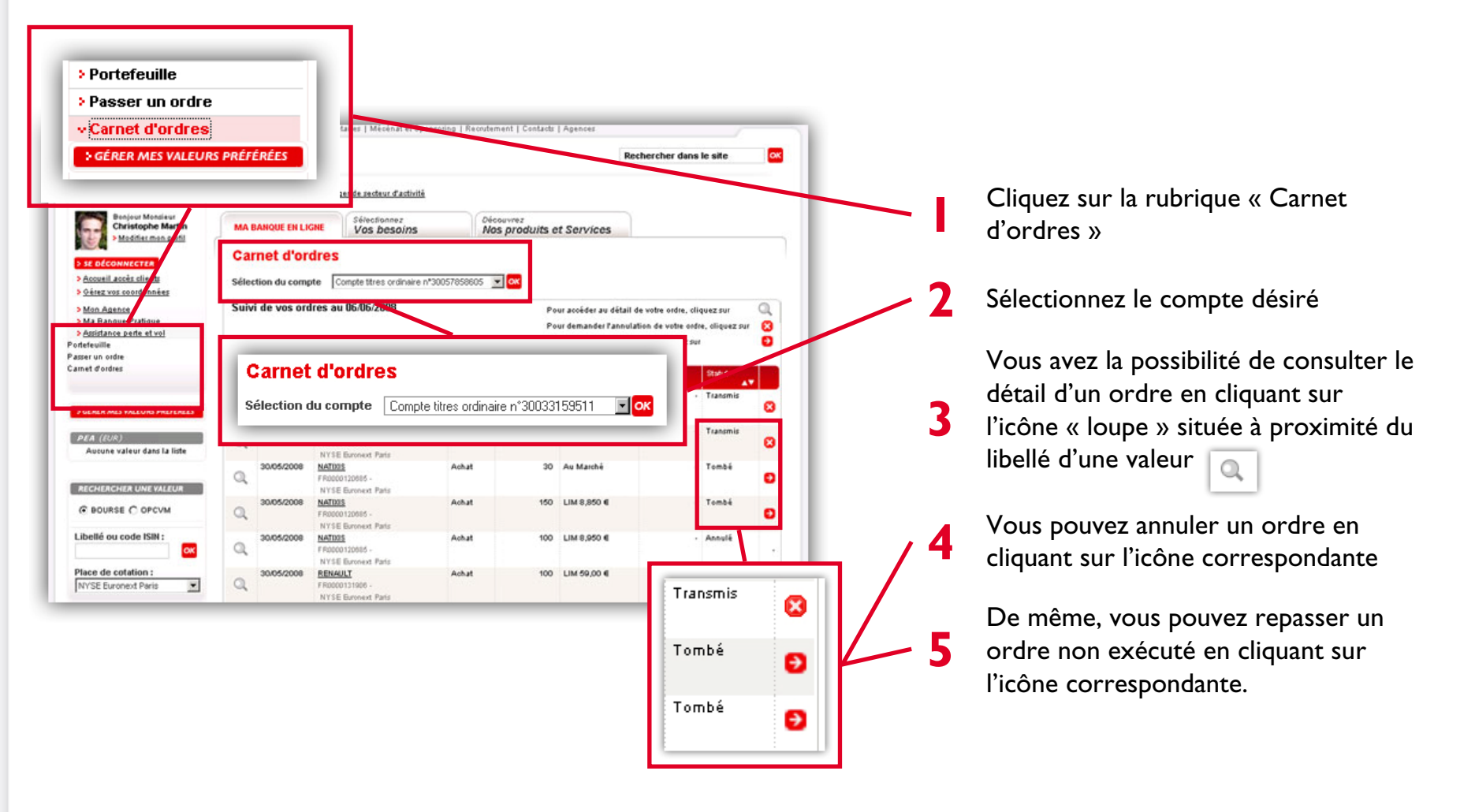